# **Using Learning Place**

To access Learning Place: <u>www.learningplace.eq.edu.au</u>

Username and password are student network logon.

### edStudio

Studios are drag and drop creative authoring spaces for staff and students. Staff and students can collaborate in the Studio and use multimedia sourced from either an edTube Album or the **Learning Place**.

Your Studios are those with which you are associated as an owner, participant, or reader. These display on the **Studios** page.

### Step 1 – Find your Studios

1. Go to the Learning Place homepage www.learningplace.eq.edu.au and select Student Space:

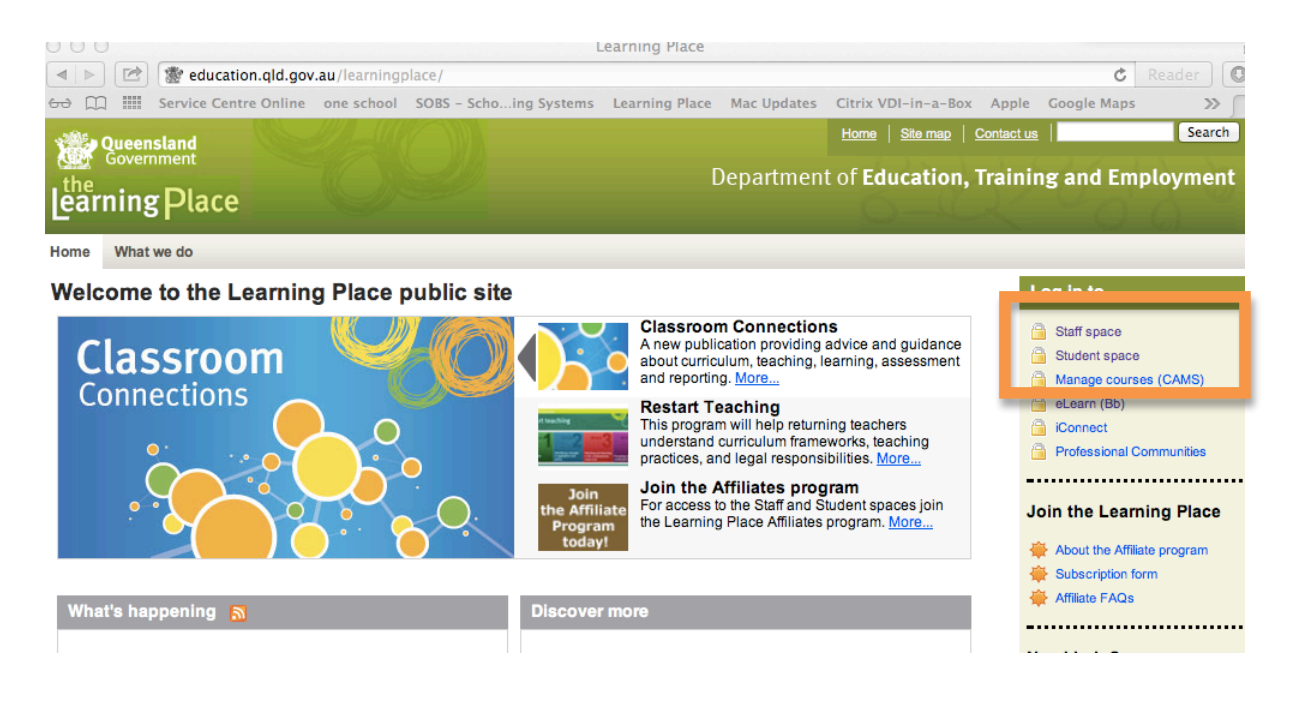

### 2. Select My Learning Space.

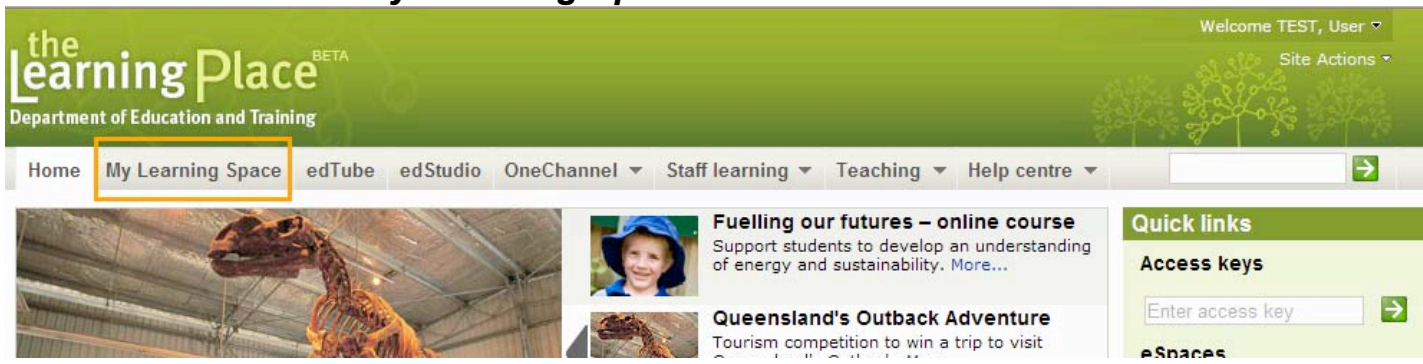

3. Select *Studios* from the left-hand navigation of **My Learning Space**.

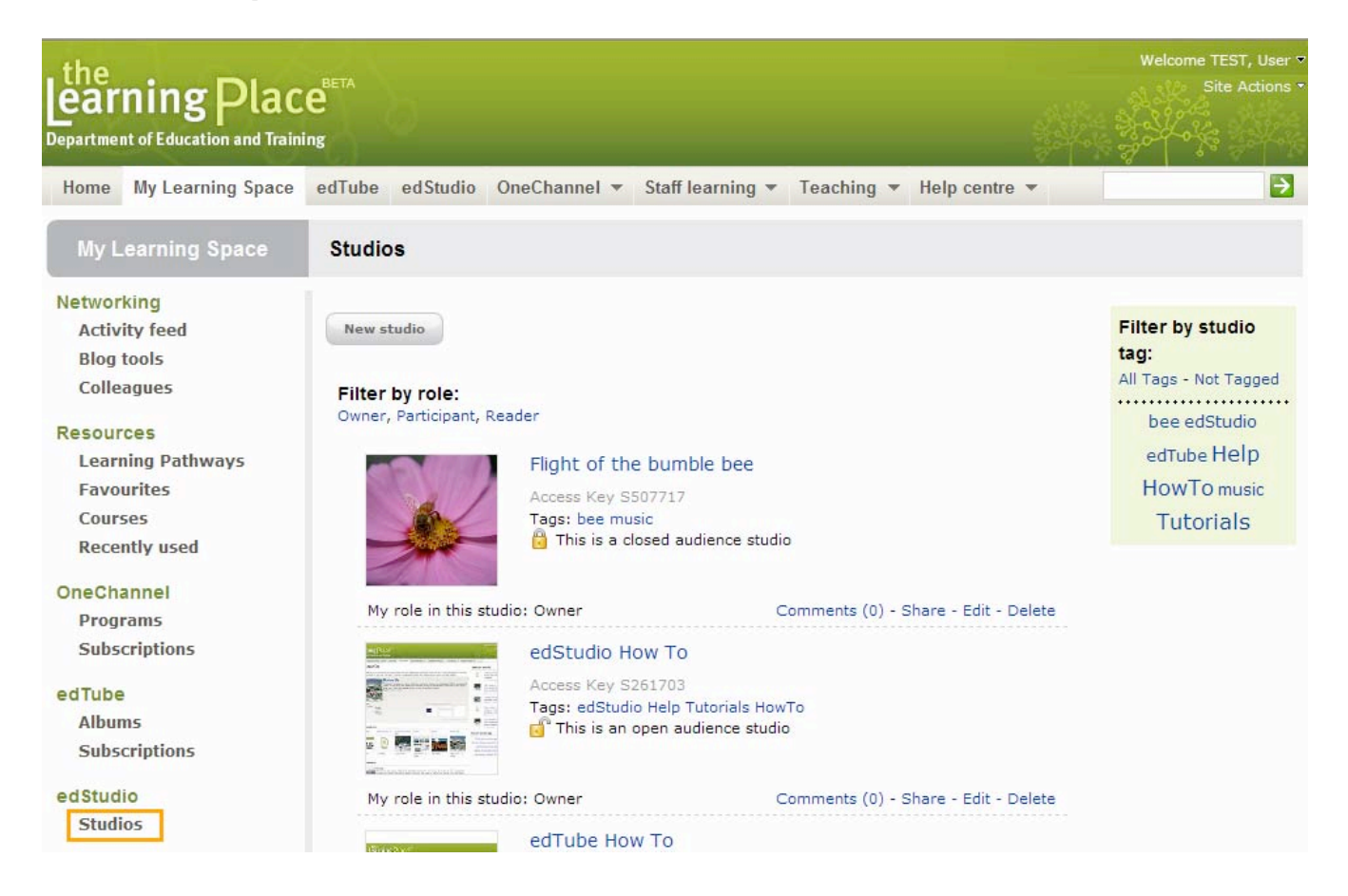

4. Your studios are listed on this page. Click on the studio you want to use.

## Editing your edStudio Page

You can only make changes to a page when you have been given editing rights. If you do not see the **Design** button at the top of the page, you do not have editing rights.

|         | abern<br>Idio key Si | 1 <b>ehl'</b><br>398118:<br>Idio | <b>S Cla</b> | assro   | om   |            |     |       |       |        |      |         |     |     |         | Design  |
|---------|----------------------|----------------------------------|--------------|---------|------|------------|-----|-------|-------|--------|------|---------|-----|-----|---------|---------|
| Home    | English              | SC                               | DSE          | Student | : +  | IELP Files | Aly | ssa   | Ben / | A B    | en D | Bian    | ica | Bre | endan   | Caitlin |
| Chantel | le Chr               | istophe                          | er Co        | ourtney | Dale | e Dani     | el  | Dylan | Eliz  | za E   | lla  | Emale   | e L | Er  | nilee W | Emily   |
| Gabby   | Gabrie               | la I                             | Harry        | Indy-A  | nnah | Isaac      | Isa | bel B | Isab  | elle H | Ja   | ckson   | Jad | le  | Jake    | Jasmine |
| Кγ Ι    | ayla                 | iam                              | Lillian      | Nata    | alie | Nathan     | Nic | R     | Nik J | Ryan   |      | Saaskia | S   | ina | Skye    | Stjoh   |
| Tyran   |                      |                                  |              |         |      |            |     |       |       |        |      |         |     |     |         |         |

- 1. Click Design
- 2. Click Add

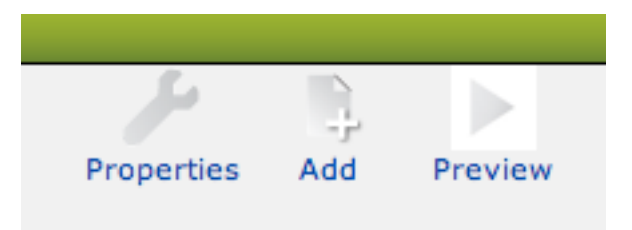

3. Select the Basic Tab

| Basic                         | Resourc             | es and media    | Interactive |                       |            |
|-------------------------------|---------------------|-----------------|-------------|-----------------------|------------|
| A<br>Text<br>Popup<br>ClipArt | Html<br>Nav<br>Line | Teacher<br>note | Pick a      | component to add to y | our studio |

### Using the Drop Box

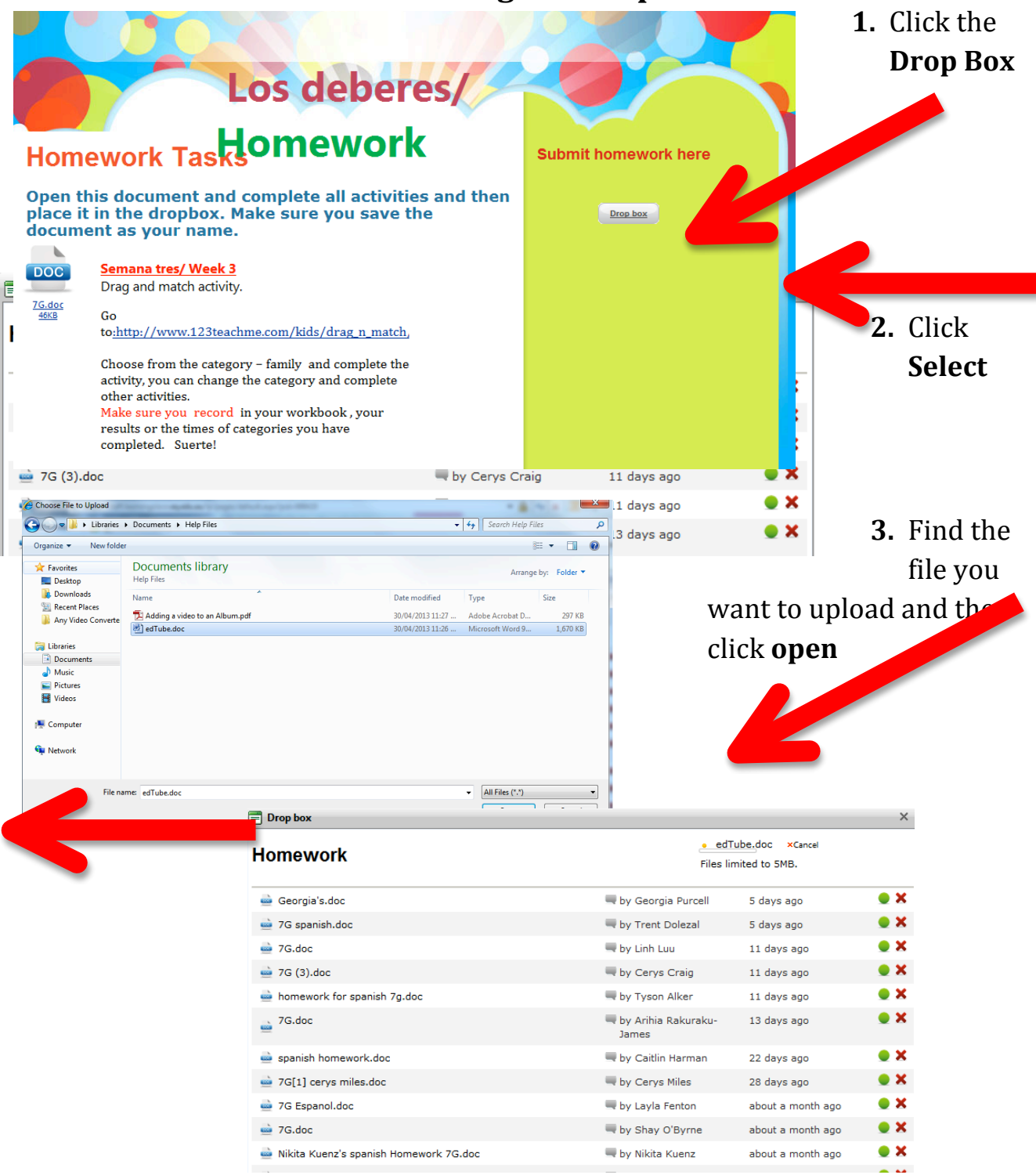

#### 4. Wait for the file to load

| rop box                     |                                                                                                    |               | ×          |
|-----------------------------|----------------------------------------------------------------------------------------------------|---------------|------------|
| mework                      |                                                                                                    |               | Select     |
|                             | Files li                                                                                                    | mited to 5MB. |            |
| edTube.doc                  |                                                                                                    |               | ugo 🔍 🔨 🔨  |
| Georgia's.doc               | 🗮 by Georgia Purcell                                                                                                    | 5 days ago    | <b>e x</b> |
| 7G spanish.doc              | 🗮 by Trent Dolezal                                                                                                    | 5 days ago    | <b>e x</b> |
| 7G.doc                      | 🗮 by Linh Luu                                                                                                    | 11 days ago   | 🔵 🗙        |
| 7G (3).doc                  | where the second second | 11 days ago   | <b>e x</b> |
| homework for spanish 7g.doc | 🗮 by Tyson Alker                                                                                                    | 11 days ago   | 🔵 🗙        |
| 7G.doc                      | 🔲 bv Arihia Rakuraku-                                                                                                    | 13 davs ado   | • ×        |

### Once the file has loaded it will be listed

### edTube: How do I upload files to my Album?

edTube is a multimedia sharing gallery where we can store audio, video and images in an Album. Once files are stored in an Album, they can then be used in an edStudio.

Steps:

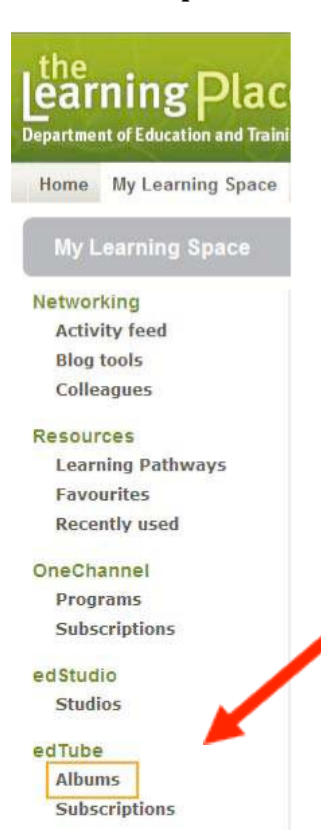

- 1. Log in to The Learning Place
- 2. Select My Learning Space
- 3. Select Albums from the My Learning Space navigation bar.

4. Select Upload files for the relevant Album.

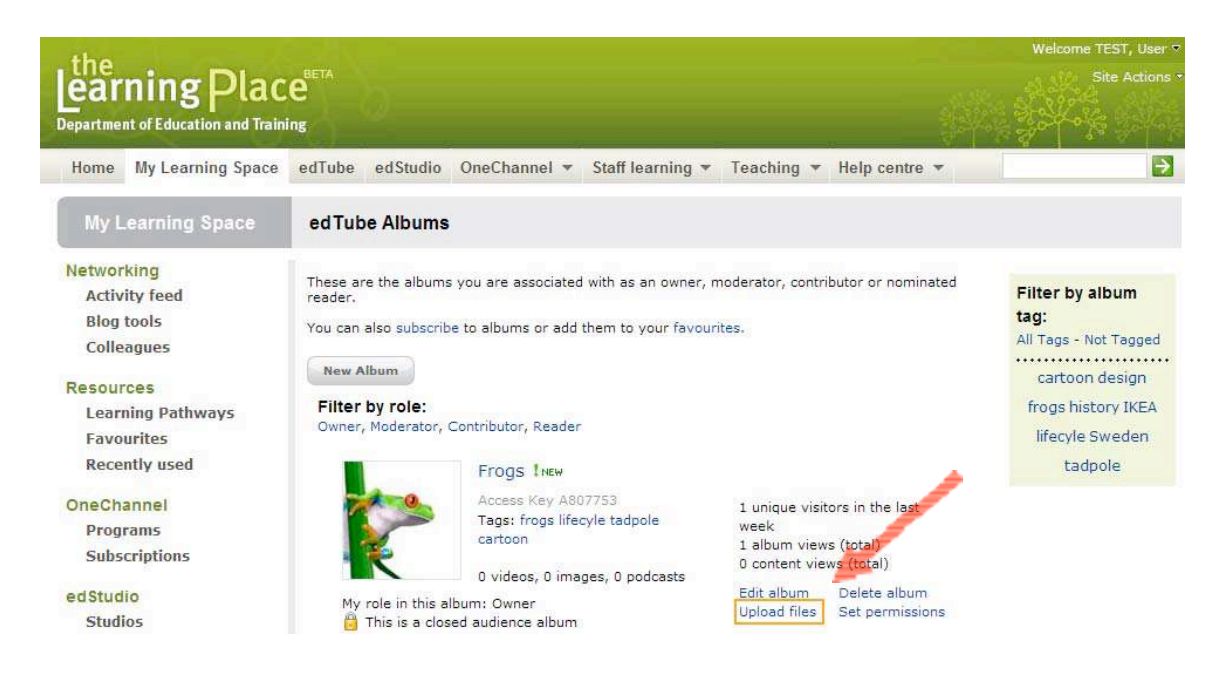

Upload files to edTube × 5. Select the checkbox if ~ ☑ I have read and complied with the terms and conditions for you agree to comply with publishing content in edTube the terms and conditions Select the file(s) you want to upload for publishing content in Select edTube. 6. Click the Select button. Tag all files with Preview: Cancel ? Open - 🔁 🔁 🔸 💽 Look in: 🗀 frogs 📰 frog icon Mort\_and\_Wart 7. Locate the file 🔊 tadpole you need. 8. Select the file. 9. Select Open File name: Open -Cancel Files of type: \*.mp3; \*.wav; \*.wma; \*.ogg; \*.bmp; \*.gif; \*.jpg 💌 10. Add a tag if Upload files to edTube × needed. This will 1 file(s) uploaded successfully. Click 'Next' to set titles, tags and help you search for descriptions for each file the file in the future. 11. Click NEXT Tag all files with Preview: Next Cancel

12. You can change the title of the file, add tags and a description and copyright information if required.

13. When you are satisfied with all details select Back to Album.

| My Albums > Lucy Test > Manage content                         | be educatio offectianiler + Stan featining + | Teaching - Help centre -                      |
|----------------------------------------------------------------|----------------------------------------------|-----------------------------------------------|
| Manage content<br>• Edit the title, tags and description of me | edia. Changes are saved automatically.       | Filter by media tag:<br>All Tags - Not Tagged |
|                                                                |                                              | Filtering by: None                            |
| (2.8kB)<br>Title                                               | Tags                                         |                                               |
| cc-wart<br>(73 characters rem                                  | Swamp<br>Preview: Swamp                      |                                               |
| Description                                                    | Copyright                                    |                                               |
|                                                                |                                              |                                               |

14. You will need to wait for your teacher to approve the file before it is available in the album.